### First: set up IP address ( computer /servers )

Set up the fixed IP address (e.g.: IP:192..168.0.101 .subnet mask:255.255.255.0, gate way:192.168.0.1)

| 常规           | computer/se                                          | rvers                        |
|--------------|------------------------------------------------------|------------------------------|
| 如果网<br>您需要   | 络支持此功能,则可以获取E<br>从网络系统管理员处获得适当                       | 自动指派的 IP 设置。否则,<br>当的 IP 设置。 |
| ◎ 自<br>使     | 动获得 IP 地址(0) <mark>e.g.</mark><br>用下面的 IP 地址(S):   – | : IP:192.168.0.101           |
| IP 🖯         | 也址(I): Ip Address                                    | 192 .168 . 0 .101            |
| 子网           | 掩码(U): <mark>subnet mask</mark>                      | 255 .255 .255 .0             |
| 默认           | 网关如): <b>gate way</b>                                | 192 .168 . 0 . 1             |
| ● 自<br>- ● 使 | 动获得 DMS 服务器地址(B)<br>用下面的 DMS 服务器地址(B                 | D:                           |
| 首选           | ; DNS 服务器(P):                                        | 119 . 29 . 29 . 29           |
| 备用           | DNS 服务器(A):                                          | 182 .254 .116 .116           |
| ı,           | 恳出时验证设置(L)                                           | 高级(V)                        |

### Second: Configure the server software

1.Open the servers software "IPServer\_V275", double click TbsServer, start the software.

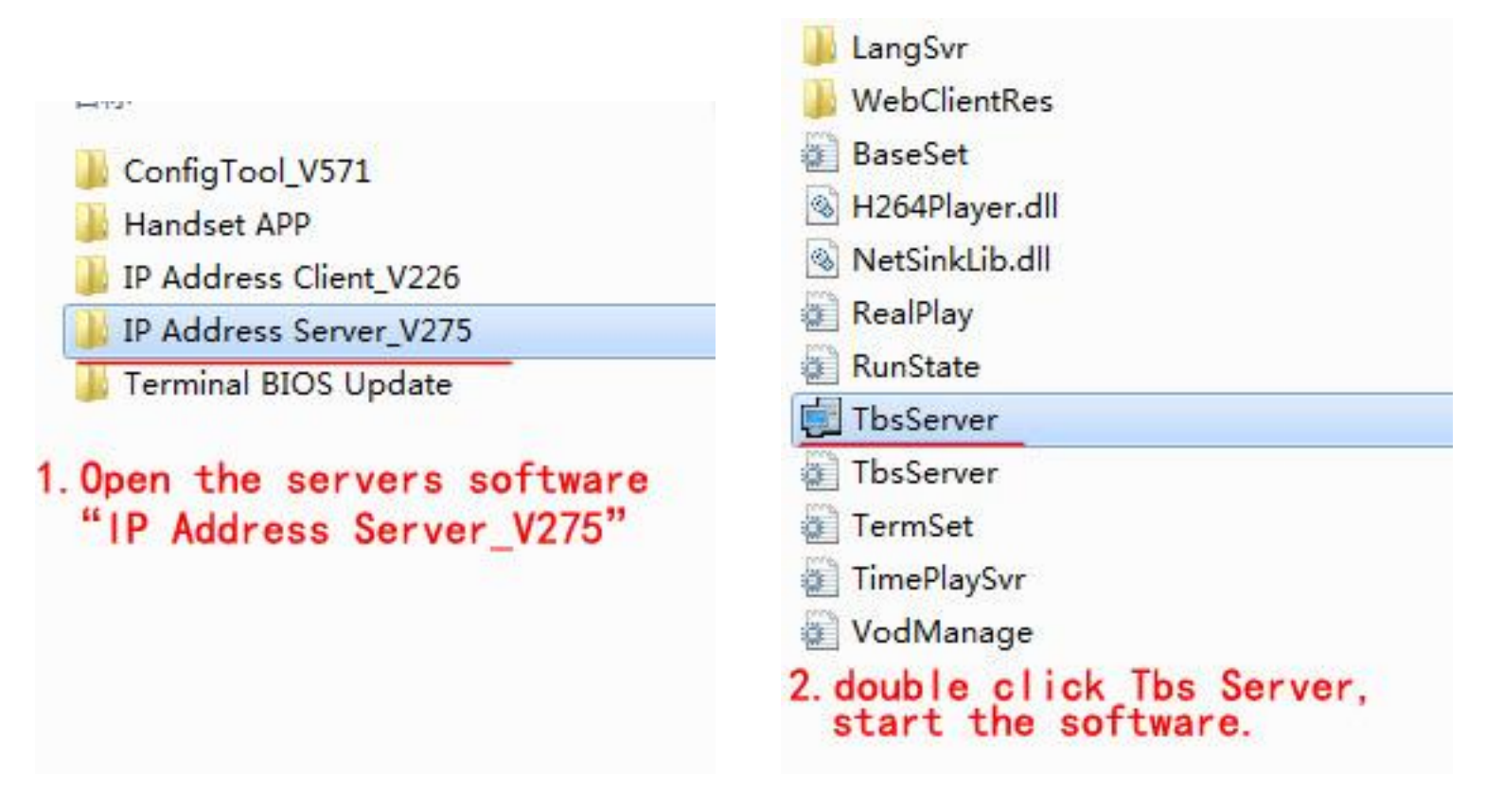

2. Click "Settings" bind the network card and confirm the IP address 192.168.0.101 or not .

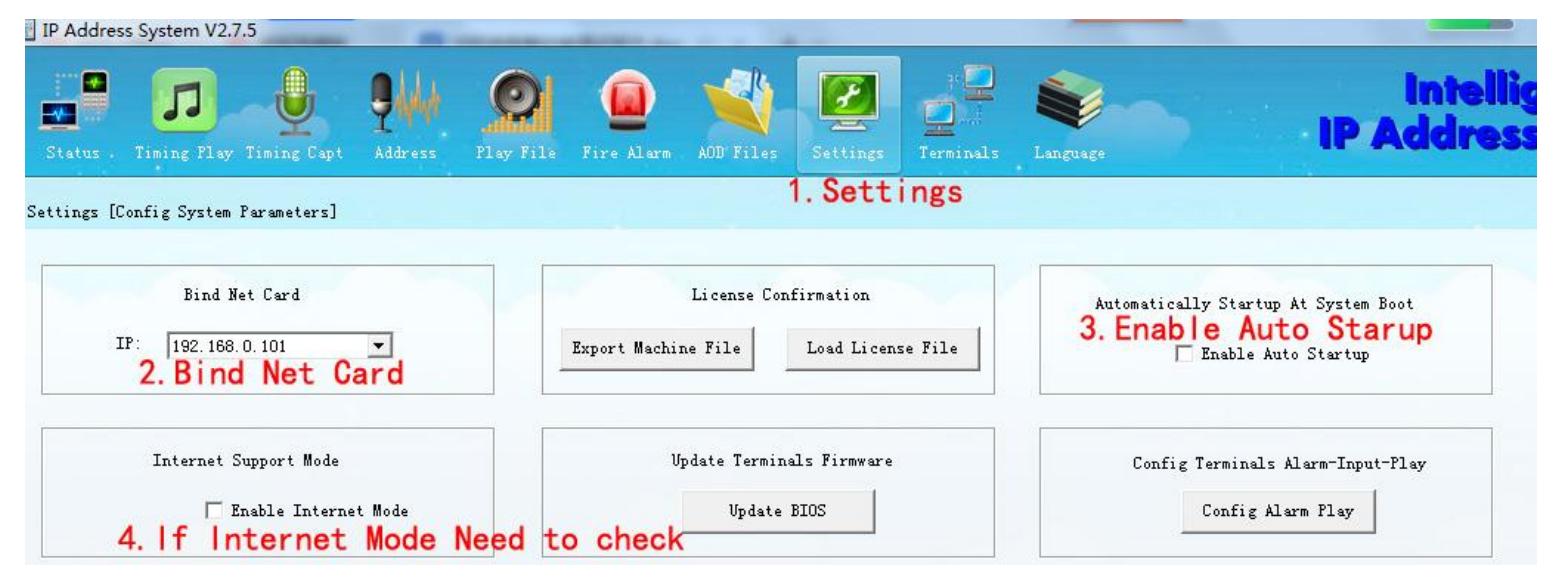

3. Click Terminals". Choose the Numbers of terminals required .Then click "Update"

| Status                                                           | Timing Play Timing                                                                                                    | Capt Address Play 1                             | File Fire Alar         | AOD Files                           | Settings               | Terminals                   | Language                         |   |
|------------------------------------------------------------------|----------------------------------------------------------------------------------------------------|-------------------------------------------------|------------------------|-------------------------------------|------------------------|-----------------------------|----------------------------------|---|
| unin de                                                          |                                                                                                    | L aumal                                         |                        |                                     | 2.2                    | l.Clic                      | k Terminals                      |   |
| Max Dev:                                                         | 10 - Updat                                                                                                    | Edit                                            | Unregi                 | ster                                | ann cu.                |                             |                                  |   |
| 1~2000                                                           | <u></u>                                                                                                    | Tick "Update                                    | · ·                    | /                                   |                        |                             |                                  |   |
| 1~2000<br>ID                                                     | Device Type                                                                                                    | Tick "Update                                    | Extension              | Version                             | Device Se              | rial                        | MAC Address                      |   |
| 1~2000<br>ID                                                     | <b>3. C</b><br>Device Type<br>Address Terminal                                                                                                    | Name<br>No. 1SPEAKER                            | Extension              | Version<br>TM35 V5.6.8              | Device Se<br>208029030 | rial<br>1110463             | MAC Address<br>EC-FD-FC-09-A2-E2 |   |
| 1~2000<br>ID<br>1<br>2                                           | Device Type<br>Address Terminal<br>(Not Register)                                                                                                    | Name<br>No. 1SPEAKER                            | Extension<br>(Unicast) | Version<br>TM35 V5.6.8              | Device Se<br>208029030 | rial<br>11110463            | MAC Address<br>EC-FD-FC-09-A2-E2 |   |
| 1~2000<br>ID<br>1<br>2<br>3                                      | Device Type   Address Terminal   Not Register>   Not Register>                                                                                                    | Name<br>No. 1SPEAKER                            | Extension<br>(Unicast) | Version<br>TM35 V5.6.8              | Device Se<br>208029030 | rial<br>01110463            | MAC Address<br>EC-FD-FC-09-A2-E2 | 1 |
| 1~2000<br>ID<br>2<br>3<br>4                                      | Device Type     Address Terminal     (Not Register>     (Not Register>     (Not Register>     (Not Register>                                                                                                    | Name<br>No. 1SPEAKER                            | Extension<br>(Unicast) | Version<br>TM35 V5.6.8              | Device Se<br>208029030 | rial<br>11110463            | MAC Address<br>EC-FD-FC-09-A2-E2 | 1 |
| 1~2000<br>ID<br>2<br>3<br>4<br>5                                 | Jevice Type     Address Terminal     (Not Register>     (Not Register>     (Not Register>     (Not Register>     (Not Register>                                                                                                    | Name<br>No. 1SPEAKER<br>4. If needn             | Extension<br>(Upreast) | Version<br>TM35 V5.6.8              | Device Se<br>208029030 | rial<br>11110463            | MAC Address<br>EC-FD-FC-09-A2-E2 |   |
| 1~2000<br>ID<br>2<br>3<br>4<br>5<br>6                            | Jevice Type     Address Terminal     (Not Register>     (Not Register>     (Not Register>     (Not Register>     (Not Register>     (Not Register>     (Not Register>     (Not Register>     (Not Register>                                                          | No. 1SPEAKER<br>4. If needn<br>Then cli         | Extension<br>(Unreast) | Version<br>TM35 V5.6.8<br>erminals  | Device Se<br>208029030 | rial<br>11110463<br>an cha  | MAC Address<br>EC-FD-FC-09-A2-E2 | I |
| 1~2000<br>ID<br>2<br>3<br>4<br>5<br>6<br>7                       | Jevice Type     Address Terminal     (Not Register>     (Not Register>     (Not Register>     (Not Register>     (Not Register>     (Not Register>     (Not Register>     (Not Register>     (Not Register>     (Not Register>     (Not Register>     (Not Register> | Name<br>No. 1SPEAKER<br>4. If needn<br>Then cli | Extension<br>(Unreast) | Version<br>TM35 V5.6.8<br>cerminals | Device Se<br>208029030 | rial<br>11110463<br>an cha  | MAC Address<br>EC-FD-FC-09-A2-E2 |   |
| 1 <sup>~2000</sup><br>ID<br>2<br>3<br>4<br>5<br>6<br>7<br>8      | 3. C<br>Device Type<br>Address Terminal<br>(Not Register)<br>(Not Register)<br>(Not Register)<br>(Not Register)<br>(Not Register)<br>(Not Register)<br>(Not Register)<br>(Not Register)<br>(Not Register)                                                            | Name<br>No. 1SPEAKER<br>4. If needn<br>Then cli | Extension<br>(Unreast) | Version<br>TM35 V5.6.8<br>cerminals | Device Se<br>208029030 | rial<br>11110463            | MAC Address<br>EC-FD-FC-09-A2-E2 |   |
| 1 <sup>~2000</sup><br>ID<br>2<br>3<br>4<br>5<br>6<br>7<br>8<br>9 | 3. C<br>Device Type<br>Address Terminal<br>(Not Register)<br>(Not Register)<br>(Not Register)<br>(Not Register)<br>(Not Register)<br>(Not Register)<br>(Not Register)<br>(Not Register)<br>(Not Register)<br>(Not Register)                                          | Name<br>No. 1SPEAKER<br>4. If needn<br>Then cli | Extension<br>(Unreast) | Version<br>TM35 V5.6.8<br>cerminals | Device Se<br>208029030 | rial<br>11110463<br>an cha: | MAC Address<br>EC-FD-FC-09-A2-E2 |   |

4. Restart the computer software.

## **Third: Terminal settings**

- 1. Connect the IP speaker to the switch, and servers connect to the switch.
- 2. Double click to open TOOL\_V571, then double click ConfigTool.
- 3. Click "Search Device" .

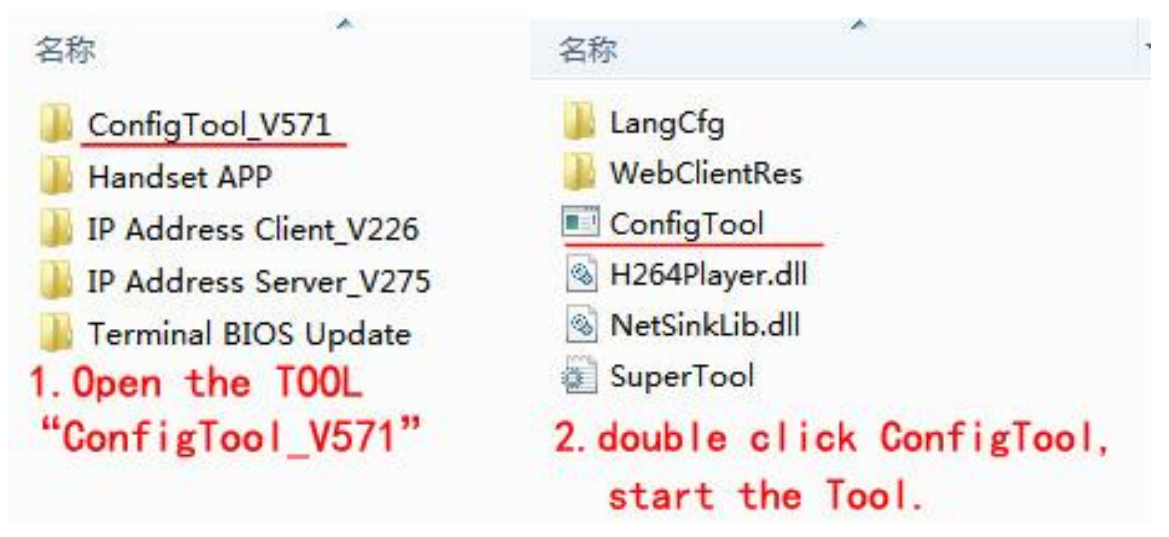

| Config Tool V5.7.1   |                   | -                                                                                                    |                                   |  |
|----------------------|-------------------|----------------------------------------------------------------------------------------------------|-----------------------------------|--|
| Connection Menitor   | Settings Language |                                                                                                    |                                   |  |
| Connect Local Device |                   |                                                                                                    |                                   |  |
|                      |                   |                                                                                                    |                                   |  |
|                      |                   | Connect Local Device                                                                                           |                                   |  |
|                      |                   | Device IP 0 . 0 . 0 . 0<br>User Name admin<br>Password<br>Connect Device<br>Search Devi<br>3. click "Search [] | ice<br>Forget Password<br>Device" |  |
|                      | -                 |                                                                                                    |                                   |  |
|                      | No Connect        |                                                                                                    |                                   |  |

- 4. Choose IP speaker.
- 5. click "Change Settings".

| Select All Device Password |                  |                  |         |              |          |          |                 |                  |                   |             |
|----------------------------|------------------|------------------|---------|--------------|----------|----------|-----------------|------------------|-------------------|-------------|
| лл                         | IP Address       | Device Type      | Term ID | Term Name    | Term-Num | Host-Num | Location-Box IP | Device Serial    | MAC Address       | Comment     |
| 1                          | 192, 168, 0, 120 | Address Terminal | 1       | No. 1SPEAKER | 0        | 0        | 0.0.0.0         | 2080290301110463 | EC-FD-FC-09-A2-E2 | TM35 V5.6.8 |
|                            | 4                | Choose IP        | speak   | er           |          |          |                 |                  |                   |             |
|                            |                  |                  |         |              |          |          |                 |                  |                   |             |
|                            |                  |                  |         |              |          |          |                 |                  |                   |             |
|                            |                  |                  |         |              |          |          |                 |                  |                   |             |
|                            |                  |                  |         |              |          |          |                 |                  |                   |             |
|                            |                  |                  |         |              |          |          |                 |                  |                   |             |
|                            |                  |                  |         |              |          |          |                 |                  |                   |             |
|                            |                  |                  |         |              |          |          |                 |                  |                   |             |
|                            |                  |                  |         |              |          |          |                 |                  |                   |             |
|                            |                  |                  |         |              | 5.       | Chang    | e Setting       | s                |                   |             |

- 6. untick "Auto Getting IP Address". Fill Speaker's IP Address (examplee.g.: 192.168.0.120, DNS1: 192.168.0.1) on the left.
- 7. Fill Server IP address (e.g.: 192.068.0.101) on the right.

- 8. Term ID is the sequence of the speakers on the server software. Please don't repeat. (e.g.: the first speaker ID:01,the second speaker ID:02,keep on) 。
- 9. Term Name means the physical name of the speaker .

# 10. click "Save".

| arch Device |                 | 1 124                                                                                                    |                                                                                                    |                                                                                                    |                                                                                                    |                                                                                                    |                                                                                        |                                                                                                    |                                                                   | 23                           |
|-------------|-----------------|----------------------------------------------------------------------------------------------------|----------------------------------------------------------------------------------------------------|----------------------------------------------------------------------------------------------------|----------------------------------------------------------------------------------------------------|----------------------------------------------------------------------------------------------------|----------------------------------------------------------------------------------------|----------------------------------------------------------------------------------------------------|-------------------------------------------------------------------|------------------------------|
| Select /    | 11              |                                                                                                    | Devi                                                                                                    | ce Password                                                                                                    |                                                                                                    |                                                                                                    |                                                                                        |                                                                                                    |                                                                   |                              |
| Num IP      | Address         | Device Type<br>Address Terminal                                                                                                    | Term ID Term Nam<br>1 No. 1SPEA                                                                                          | e Term-Num<br>KER O                                                                                                    | Host-Num     Location-       0     0.0.0.0                                                                                                    | Box IP   Device Ser<br>2080290301                                                                                                    | ial M<br>110463 E                                                                      | MAC Address<br>BC-FD-FC-09-A2-E2                                                                          | Comment<br>TM35 V5.6.8                                            |                              |
|             | Change Settings | s     6. untick     ttings     Fill Sp     Getting IP Address     dress   192 . 168     k Mask   255 . 255     ay IP   192 . 168     S1   192 . 168     S2   0 . 0     10. ( | Device Type Address<br>Auto Gettin<br>Deaker's I<br>3.0.120<br>3.255.0<br>3.0.1<br>3.0.1<br>0.0.0<br>Click "Save<br>Save | Terminal<br>Addreas Termina<br>Addreas Termina<br>P Addreas<br>Server IP<br>Term ID<br>Term Name<br>Talkback Termin<br>Terminal Number<br>Host Number<br>Terminal Name<br>Location-Box I | ess".     1 Settings     192 . 168 . 0     1     No. 1SPEAKER     al Settings     0     0     0     0     0     0     0     0     0     0     0     0     0     0     0     0     0     0     0     0     0     0     0     0     0     0     0     0     0     0     0     0     0     0     0     0     0     0     0     0     1 | 7. Fill Se<br>. 101<br>. 101<br>. 8. Te<br>. 91<br>. 101<br>. 101<br>. 1 | erver<br>(e.g.<br>rm ID<br>akers do<br>ase do<br>st spe<br>aker II<br>e mean<br>peaker | IP address<br>: 192.068.<br>is the sen<br>on the sen<br>n't repea<br>aker ID:0<br>D:02,keep<br>s the phys | guence of<br>rver sof<br>at. (e.g<br>1, the se<br>on)<br>sical na | ftware.<br>g. : the<br>econd |
|             | L               | Search Device                                                                                                    | Select Dev                                                                                                    | ice                                                                                                    | Change Settings                                                                                                    | Reboot De                                                                                                    | wice                                                                                   | Batch                                                                                                    | Config B                                                          | atch Vpdate                  |
| ROMPT       | 1               |                                                                                                    |                                                                                                    | X                                                                                                    |                                                                                                    |                                                                                                    |                                                                                        |                                                                                                    |                                                                   |                              |
| i           | Change          | OK, you need                                                                                                    | d to reboot de                                                                                                    | vice !!!                                                                                                    |                                                                                                    |                                                                                                    |                                                                                        |                                                                                                    |                                                                   |                              |
|             |                 |                                                                                                    |                                                                                                    | 确定                                                                                                    |                                                                                                    |                                                                                                    |                                                                                        |                                                                                                    |                                                                   |                              |

11. click "Reboot Device" You can see the added speaker on the software after setup.

| IP Address System V2.7.5                                                   | 100                    |                    |               |                    |          |            |         |
|----------------------------------------------------------------------------|------------------------|--------------------|---------------|--------------------|----------|------------|---------|
| Status .                                                                   | 9////<br>Address       | Play File Fire Ale | arm AOD Files | Settings Terminals | Language |            | IP      |
| Status [Show status of devices and c]<br>Show Online and Offline 🔽 Show [A | lients]<br>11 Group] I | levices            |               |                    |          | Volume Set | De      |
| E 🛃 All                                                                    | ID                     | Device Type        | Name          | IP Address         | Status   | Volume     | Monitor |
|                                                                            | 1                      | Address Terminal   | No. 1SPEAKER  | 192.168.0.120      | Online   | 18         |         |
| 2-Grp:NO.2 Zone<br>3 3-Grp:NO.3 Zone<br>Non Group                          |                        |                    |               |                    | Online   |            |         |
|                                                                            |                        |                    |               |                    |          |            |         |

## Forth: IP speaker Group planning

IP speakers are planning to the Group, To realize playing in group, paging in group and timed-ring in group.

- 1. Open the server software.
- 2. Click "terminals" (there is Group setting up on the right).
- 3. Click "modify Group".
- 4. Click" add Group " and enter a name of Group, fox example "first floor"," second floor"," third floor" (It can see the name on the microphone ).
- 5. Tick speaker / press the right mouse button / Divert to the Group., e. g., the first speaker is divided to "First floor".

| Status, Timing Play Timing Capt Address Play File Fire Alarm AOD Files Settings          | enr<br>System                                   |
|------------------------------------------------------------------------------------------|-------------------------------------------------|
| Trainels [Enfig trainels and grannel]                                                    |                                                 |
|                                                                                          | 6-11/                                           |
| Max Dev: 10 → Update Edit Unregister 2. Click "mod<br>1°2000 (Note:                      | ify Group".<br>Right click list to move device) |
| ID Device Type Name Extension Version Device Serial MAC Address                          | 1                                               |
| 1 Address Terminal No. 1SPEAKER (Unicast) TM35 V5.6.8 2060290301110463 EC-FD-FC-09-A2-E2 | Add Group                                       |
| 2 (Not Register)                                                                         |                                                 |
| 3 (Not Register)                                                                         | Burney Course                                   |
| 4 (Not Register)                                                                         | Kename or oup                                   |
| 5 (Not Register) 3. Click "add Group" and enter a name /                                 | of Group.                                       |
| 6 (Not Register)                                                                         | Delete Group                                    |
| 7 (Hot Register)                                                                         |                                                 |
| 8 (Not Register)                                                                         |                                                 |
| 9 (Hot Register>                                                                         |                                                 |
| 10 (Not Register>                                                                        |                                                 |

|                                                                              | Group Settings |
|------------------------------------------------------------------------------|----------------|
| Group Settings                                                               |                |
| Modify Group (Note: Right click list to move device)                         | Add Group      |
| Ad Group                                                                     |                |
| No.1SPFAKER     Rename Group       Divert to [First floor]                   | Kename Group   |
| Divert to [Second floor]<br>Divert to [Third floor]<br>Divert to [Non Group] | Delete Group   |
| 4. Tick speaker/press the right mouse button/Divert to the Group.            |                |
| e.g., the first speaker is<br>divided to "First floor"<br>Delete Shadow      | Add Shadow     |
|                                                                              | Delete Shadow  |

6.When one speaker spans multiple partitions, you need to creat the shadow. A. Tick speaker.

B. Click "add shadow" (can add multiple shadows).

7.Tick the shadow/ press the right mouse button / Divert to the Group needed.

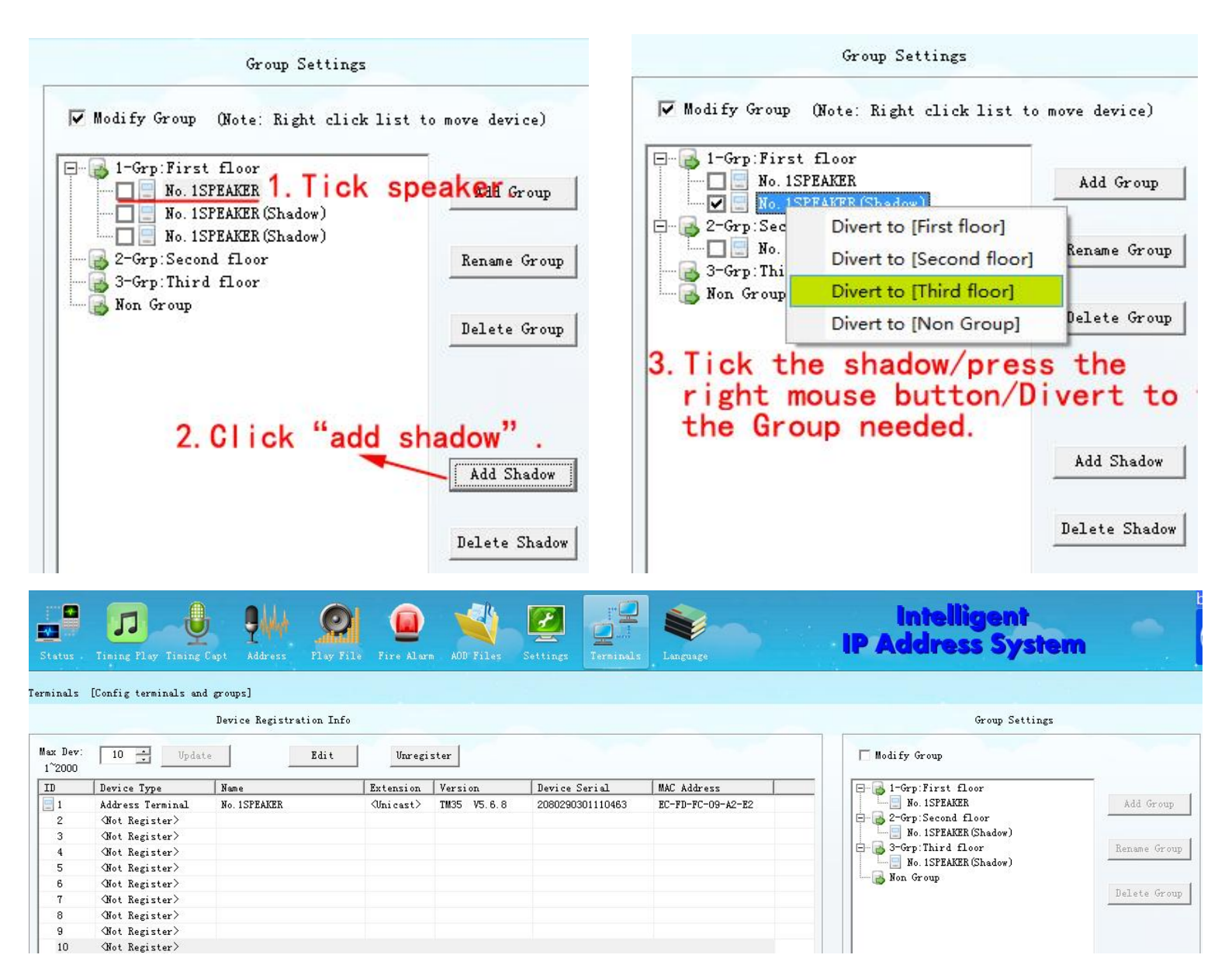

# If any questions, please contact us!